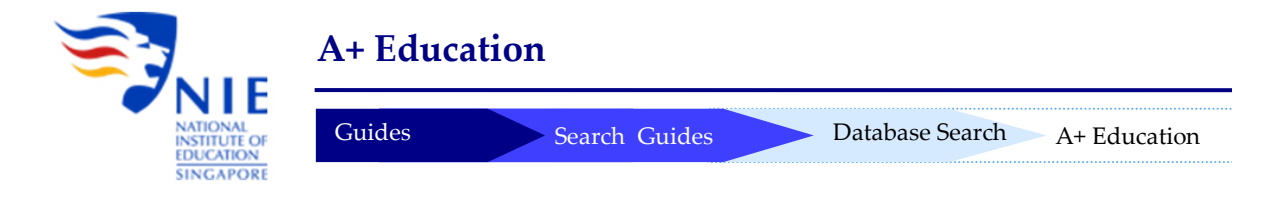

### Introduction

A+ Education is an indexing and full text database that provides online access to journal articles from publications on all aspects of education. It is based on the Australian Education Index. Subject coverage includes curriculum, educational research, information science, librarianship, management, policy administration, psychology, sociology, teaching and training.

Access: http://libservy.nie.edu.sg/login.php?url=http://search.informit.com.au/

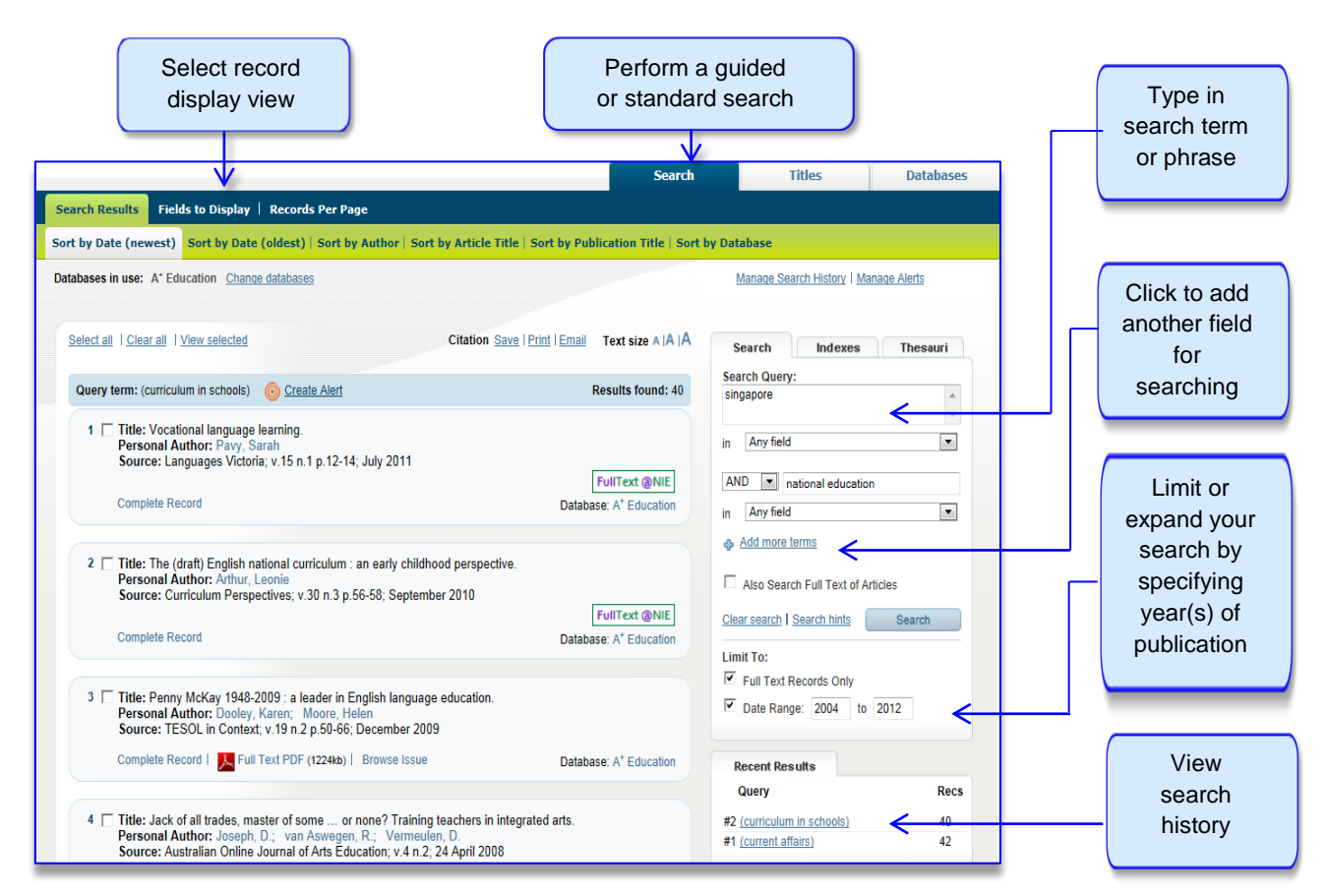

# 1. Searching for Keywords

## 2. Managing Results

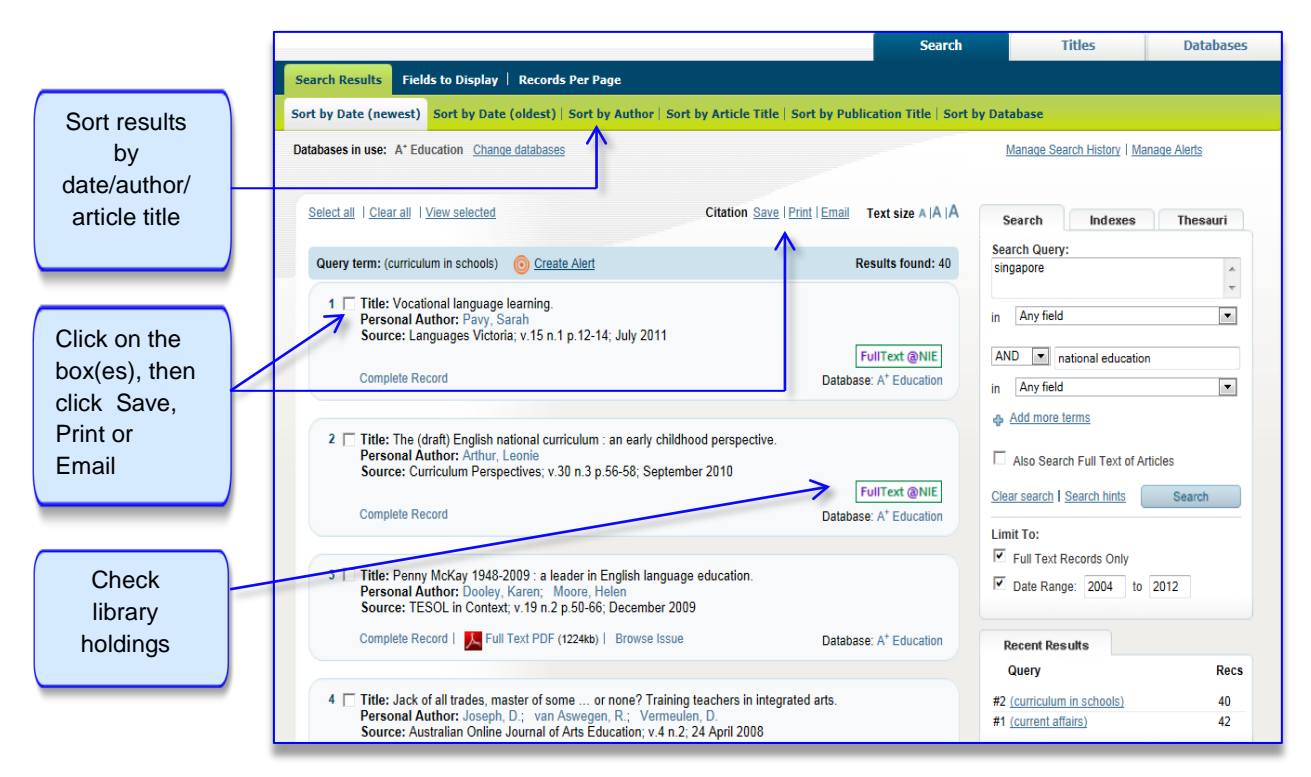

## 3. Browsing Publications

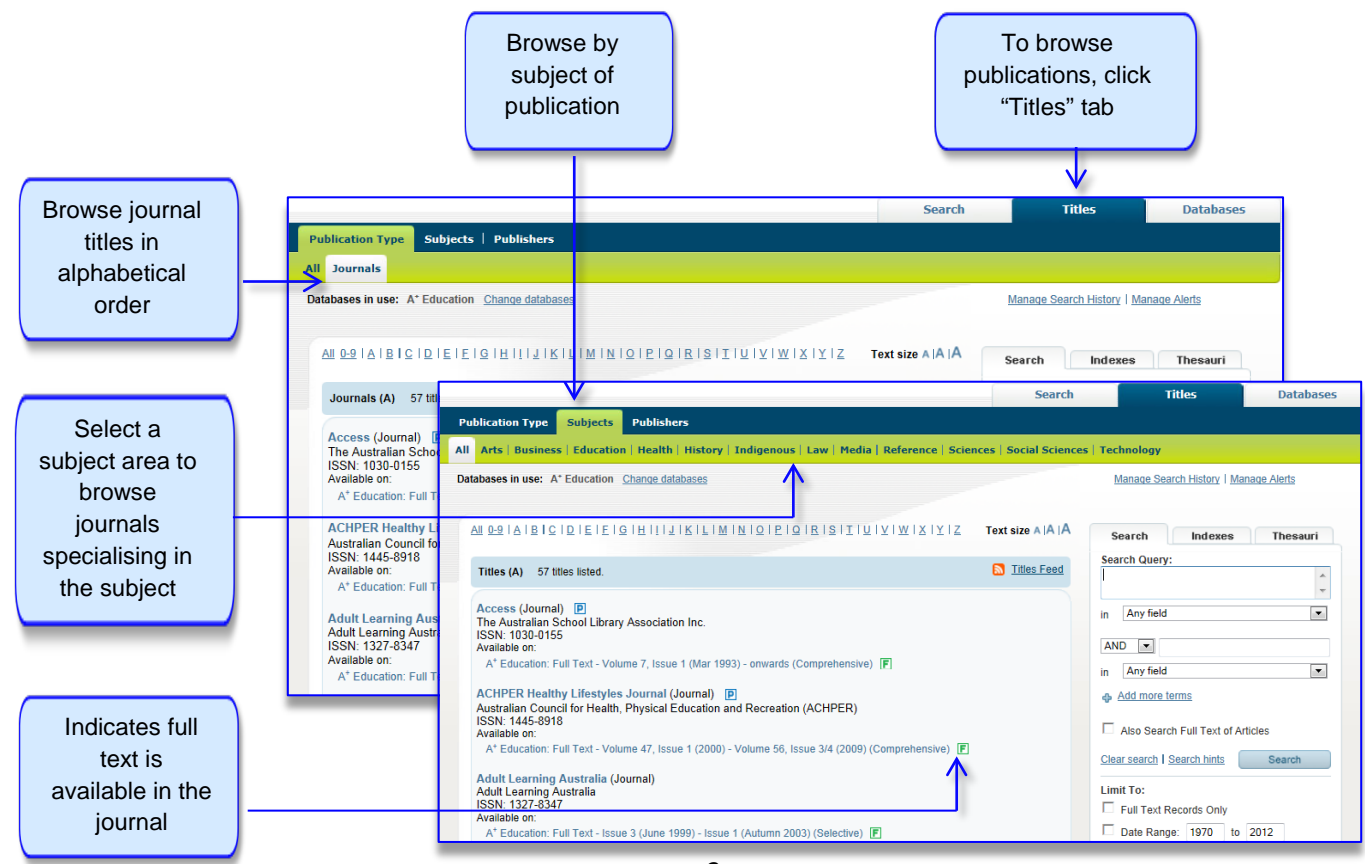

4. Accessing Table of Contents and Full Articles

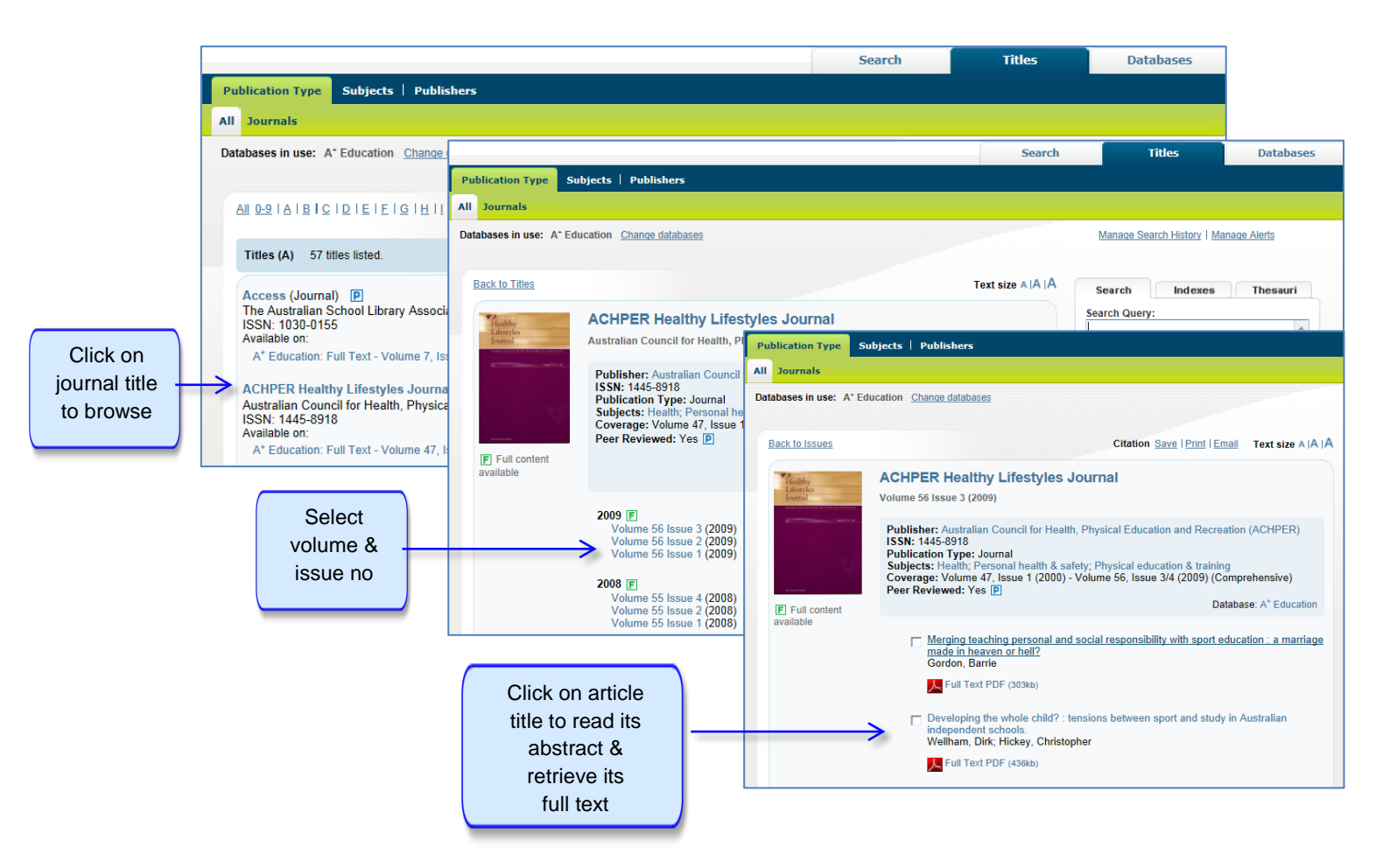

## **Getting Help**

Please contact the Reference Services at <u>libref@nie.edu.sg</u> or call **6790-3623**, **6790-3631** or **6219-6115**.

Maintained by:Seri BanunLast modified date:10 Apr 2012